## **Make Online Guest Payment**

Payment can be made using the HACC Special Payment Portal, Guest payment. Payments will not be posted to your account immediately if you use this method. You will need your HACC student ID.

## Go to the HACC website at www.hacc.edu

|                                                               | Click on    | \$ Pay for School          | then click           | How To Pay my Bill           |  |  |
|---------------------------------------------------------------|-------------|----------------------------|----------------------|------------------------------|--|--|
|                                                               | On the left | navigation bar, Se         | lect <u>- Employ</u> | ver Contracts                |  |  |
|                                                               | Click on    | You can <u>pay your ve</u> | endor invoice o      | <u>nline</u> by credit card. |  |  |
| You can register by creating a user name and password or cont |             |                            |                      |                              |  |  |

inue as a guest ł

Then select View Details

| <u>GuestPay-Payment outside MyHacc. Next</u><br><u>Business Day posting.</u> | View Details |
|------------------------------------------------------------------------------|--------------|
|                                                                              |              |

## Complete the information. All fields with an \* are required.

|         | HOME                                                                |  |  |  |  |
|---------|---------------------------------------------------------------------|--|--|--|--|
|         | GuestPay-Payment outside MyHacc. Next Business Day posting.         |  |  |  |  |
|         | Amount:                                                             |  |  |  |  |
|         |                                                                     |  |  |  |  |
|         | *HACC ID#:                                                          |  |  |  |  |
|         | *Student First and Last                                             |  |  |  |  |
|         | Name:                                                               |  |  |  |  |
|         | *Telephone Contact Number:                                          |  |  |  |  |
|         | *Reason for Payment outside                                         |  |  |  |  |
|         | MyHacc:                                                             |  |  |  |  |
|         |                                                                     |  |  |  |  |
|         |                                                                     |  |  |  |  |
|         |                                                                     |  |  |  |  |
|         |                                                                     |  |  |  |  |
|         | Click Add to Basket                                                 |  |  |  |  |
|         | Select Checkout to complete credit card payment information. Review |  |  |  |  |
| the nav | ment information and click                                          |  |  |  |  |
| the pay |                                                                     |  |  |  |  |
|         |                                                                     |  |  |  |  |

Once you submit the payment, a receipt will be emailed for your records